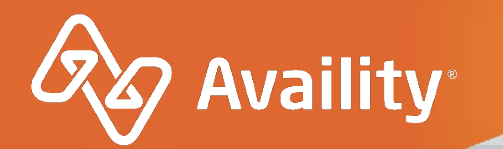

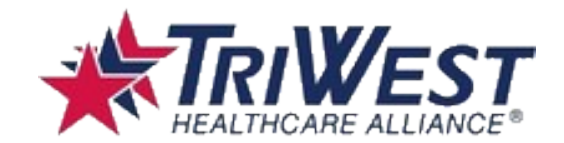

## Availity Claim Status – user guide

For TriWest Healthcare Alliance Providers

Where healthcare connects.

September 2021

## **Claim Status – Search Options**

In the enhanced Claim Status tool, you can research claims filed with TriWest using any of the following options.

### Search by:

- 1. Member
- 2. Service Date
- 3. Claim History

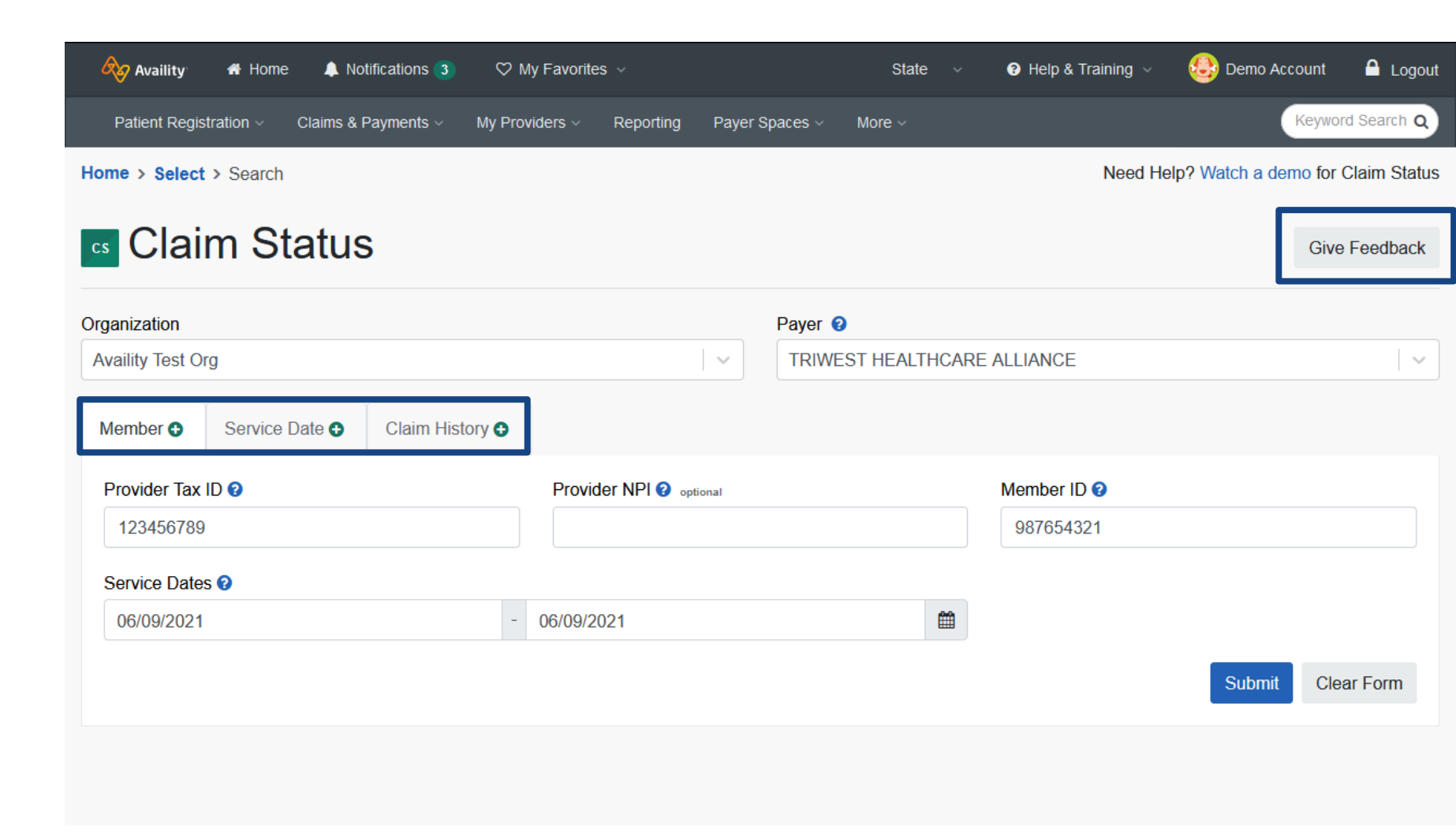

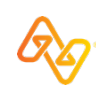

# **Claim Status Search Results**

## **Member Search**

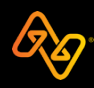

### Member Search: What displays next?

Member search – This type of request can have multiple claims for the same member. Availity will display all search results that matched the search criteria. Let's click on the Adjusted Claim for the full details of the claim sent by TriWest.

| Patient Registration ~                                                            | Claims & Payments ~ My                                             | Providers V Reporting | Payer Spaces 🗸 More | ev            | Let's click on<br>full details of | the Adjusted C<br>the claim sent |
|-----------------------------------------------------------------------------------|--------------------------------------------------------------------|-----------------------|---------------------|---------------|-----------------------------------|----------------------------------|
| Member    Service                                                                 | Date  Claim History                                                | 0                     |                     |               |                                   |                                  |
| Provider Tax ID 2                                                                 |                                                                    | Provider NPI 🥹        | optional            | Memb          | per ID 2                          |                                  |
| 123456789                                                                         |                                                                    |                       |                     | 042           | 001234                            |                                  |
| Service Dates ?                                                                   | 3                                                                  |                       |                     |               |                                   |                                  |
| 05/13/2021                                                                        |                                                                    | - 05/13/2021          |                     | <b>#</b>      |                                   |                                  |
| esults (Displaying 1<br>of September 14, 2021<br>Ansaction ID: 001d0d49<br>Status | - 3 of 3)<br>9:55 AM<br>9-242a-bc1a-001b-7b1fe5c0<br>Service Dates | 0b833<br>Claim #      | Patient Name        | Billed Amount | Export to CS                      | Print this Page ₽                |
| REJECTED                                                                          | 05/13/2021                                                         | 21A807188500          | ZNS, NUXXA          | \$321.40      | \$39.50                           | ROSE, RYAN                       |
| ADJUSTED                                                                          | 05/13/2021<br>05/13/2021                                           | 21A728892700          | ZNS, NUXXA          | \$454.80      | \$169.98                          | ROSE, RYAN                       |
| PAID                                                                              | 05/13/2021                                                         | 21A728892701          | ZNS, NUXXA          | \$321.40      | \$169.52                          | ROSE, RYAN                       |

C S

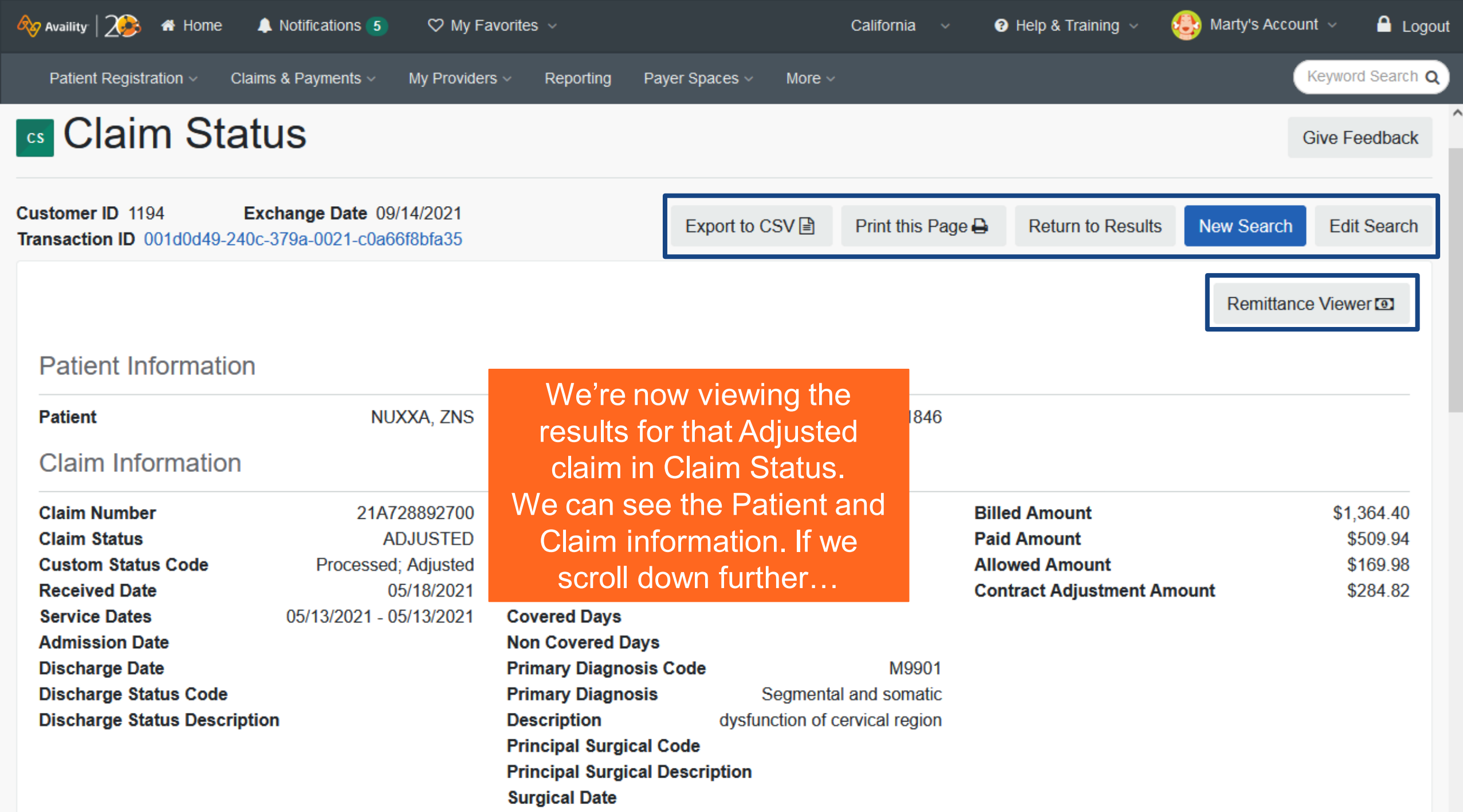

|                                                                                                    | we see the Payment and Line Level Information,                                                                             |
|----------------------------------------------------------------------------------------------------|----------------------------------------------------------------------------------------------------|
| Patient Registration < Claims & Payments < My Providers < Reporting Payer Spaces                              | including Procedure Codes, Modifiers, Billed/Paid                                                                          |
| Payment Information                                                                                           | amounts, Contract Adjustments and Custom<br>Claim Adjustment Reason Codes (CARC).                                          |
| Check/EFT Number Provider Tax ID<br>Billing Provider NPI<br>Rendering Provider Name<br>Rendering Provider NPI | Right below that are the Codes with the Type,<br>Code and Description.<br>I'll scroll down to see the rest of the results. |

#### Line Level Information

| Service Dates            | Rev | Procedure<br>Code | Modifier | Billed   | Allowed | Paid             | Contract<br>Adjustment | Custom CARC |
|--------------------------|-----|-------------------|----------|----------|---------|------------------|------------------------|-------------|
| 05/13/2021<br>05/13/2021 |     | 98941             | AT       | \$454.80 | \$0.00  | \$169.98         | \$159.16               | Р           |
| 05/13/2021<br>05/13/2021 |     | 98943             |          | \$454.80 | \$79.92 | \$169.98         | \$27.72                | Р           |
| 05/13/2021<br>05/13/2021 |     | 97124             | GP59     | \$454.80 | \$90.06 | \$169.98         | \$97.94                | Р           |
| Codes                    |     |                   |          |          |         |                  |                        |             |
| Туре                     |     |                   | Code     |          |         | Description      |                        |             |
| Ineligible Reason        |     |                   | Р        |          |         | Medicare Medica  | lly Unlikely Edits     |             |
| Ineligible Reason        |     |                   | Р        |          |         | Contracted Provi | der Reimbursement      |             |

| 🗞 Availity   🏊 👫 Home    | e 🌲 Notifications 5                     | ♥ My Favorit           | es v      |                | Califo                            | rnia 🗸 😯           | Help & Training ~            | Marty's Account              | 🗸 🔒 Logout      |  |
|--------------------------|-----------------------------------------|------------------------|-----------|----------------|-----------------------------------|--------------------|------------------------------|------------------------------|-----------------|--|
| Patient Registration ~   | Claims & Payments ~                     | My Providers $\sim$    | Reporting | Payer Spaces 🗸 | More ~                            |                    |                              | К                            | eyword Search Q |  |
| 05/13/2021<br>05/13/2021 |                                         | 98941                  | AT        | \$454.80       | \$0.00                            | , It dis<br>and    | plays the re                 | st of the Co<br>, but we als | des<br>so have  |  |
| 05/13/2021<br>05/13/2021 |                                         | 98943                  |           | \$454.80       | \$79.9                            | acce               | access to the same informati |                              |                 |  |
| 05/13/2021<br>05/13/2021 |                                         | 97124                  | GP59      | \$454.80       | \$90.0                            | <sup>6</sup> top c | easier                       |                              |                 |  |
| Codes                    |                                         |                        |           |                |                                   | for y              | OU.                          |                              |                 |  |
| Туре                     |                                         | C                      | ode       |                |                                   | Desc               | ription                      |                              |                 |  |
| Ineligible Reason        |                                         | Р                      |           |                |                                   | Medie              | care Medically Unlike        | ly Edits                     |                 |  |
| Ineligible Reason        |                                         | Р                      |           |                |                                   | Contr              | racted Provider Reim         | bursement                    |                 |  |
| Ineligible Reason        |                                         | Р                      |           |                |                                   | Contr              | racted Provider Reim         | bursement                    |                 |  |
| Remark                   |                                         | Р                      |           |                |                                   | Medi               | care Medically Unlike        | ly Edits                     |                 |  |
| Remark                   |                                         | Р                      |           |                | Contracted Provider Reimbursement |                    |                              |                              |                 |  |
| Remark                   |                                         | Р                      |           |                |                                   | Contr              | racted Provider Reim         | bursement                    |                 |  |
| customer ID 1194         | Exchange Date 0<br>0-240c-379a-0021-c0a | 9/14/2021<br>66f8bfa35 |           | Export to C    | SV 🖹 Print                        | t this Page 🔒      | Return to Results            | New Search                   | Edit Search     |  |

^

# **Claim Status Search Results**

**Service Date Search** 

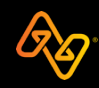

### **Service Date Search: What displays next?**

| G            | 🗞 Availity   🎾                                   | ) 🖷 Home 🔺                                                        | Notifications (5)             | ♡ My Fav     | vorites ~                     |                     | California v | Help & Training ~ |
|--------------|--------------------------------------------------|-------------------------------------------------------------------|-------------------------------|--------------|-------------------------------|---------------------|--------------|-------------------|
|              | Patient Regis                                    | tration ~ Claim                                                   | s & Payments ∽                | My Providers | <ul> <li>Reporting</li> </ul> | Payer Spaces ~ More | • ~          |                   |
|              | Member 🕀                                         | Service Date                                                      | Claim Histo                   | ory 🖸        |                               |                     |              | t                 |
|              | Provider Tax                                     | ID @ 1                                                            |                               |              | Provider NPI 🧿                | optional            |              |                   |
|              | 998877665                                        |                                                                   |                               |              |                               |                     |              | Le                |
|              | Service Dates                                    | s 🛛 🙎                                                             |                               |              |                               |                     |              |                   |
|              | 06/01/2021                                       |                                                                   |                               | - (          | 06/01/2021                    |                     | <b>#</b>     |                   |
|              |                                                  |                                                                   |                               |              |                               |                     |              | 3                 |
|              |                                                  |                                                                   |                               |              |                               |                     |              | •                 |
| R<br>A<br>Ti | Results (Disp<br>s of Septembe<br>ransaction ID: | b <b>laying 1 - 3 o</b> t<br>r 14, 2021 11:21<br>: 001d0d49-2355- | f 3)<br>AM<br>1c9b-000a-5b486 | 078a6e74     |                               |                     |              | Export to         |
|              | Stat                                             | tus                                                               | Service Dates                 |              | Claim #                       | Patient Name        | Billed Amour | t Paid Amount     |
|              | PA                                               | ID                                                                | 06/01/2021<br>06/04/2021      | 21A          | 836494000                     | USWVNVSY            | \$14,373.00  | \$9,482.28        |

Service Date search – This type of request can have multiple claims for the same or different members. Availity will lisplay all search results hat matched the search criteria entered. et's click on the 2nd claim to see the full details of that claim.

CSV∎

**Provider Name** 

MEMORIAL HOSPITAL

MEMORIAL

HOSPITAL

MEMORIAL

HOSPITAL

Submit

Print this Page

Clear Form

21A836533500

21A836576200

S, XSYVZVR

ZSV, ZNVYX

\$4,871.00

\$979.00

\$1,668.33

\$335.31

06/01/2021

06/01/2021

06/01/2021

06/01/2021

PAID

PAID

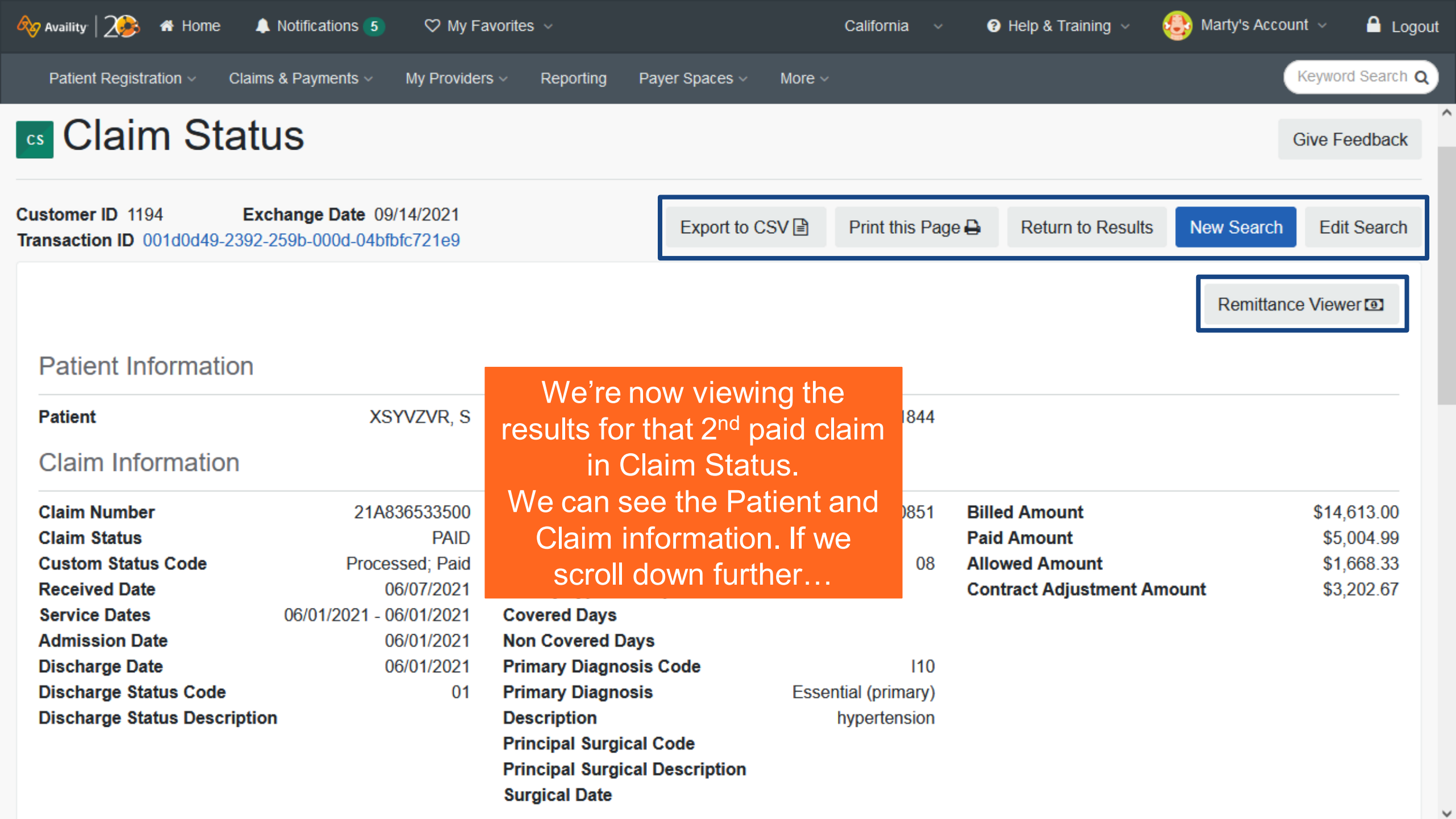

| 🇞 Availity 🛛 🏹 🏕 Home 🔹 Notifications (5) 🛛 🌣 My Fa   | avorites ~                                                                                   | We see the Payment and Line Level information,                                                                            |
|-------------------------------------------------------|----------------------------------------------------------------------------------------------|----------------------------------------------------------------------------------------------------|
| Patient Registration < Claims & Payments < My Provide | rs < Reporting Payer Spaces <                                                                | including Procedure Codes, Modifiers, Billed/Paid                                                                         |
| Payment Information                                   |                                                                                              | amounts, Contract Adjustments and Custom<br>Claim Adjustment Reason Codes (CARC).                                         |
| Check/EFT Number                                      | Provider Tax ID<br>Billing Provider NPI<br>Rendering Provider Name<br>Rendering Provider NPI | Right below that are the Codes with the Type,<br>Code and Description.<br>I'll scroll down to see the rest of the results |

Line Level Information

| Service Dates            | Rev  | Procedure<br>Code | Modifier | Billed     | Allowed    | Paid              | Contract<br>Adjustment | Custom CARC |
|--------------------------|------|-------------------|----------|------------|------------|-------------------|------------------------|-------------|
| 06/01/2021<br>06/01/2021 | 0301 | 82565             |          | \$4,871.00 | \$21.24    | \$1,668.33        | \$40.76                | Р           |
| 06/01/2021<br>06/01/2021 | 0636 | A9579             |          | \$4,871.00 | \$105.84   | \$1,668.33        | \$203.16               | Р           |
| 06/01/2021<br>06/01/2021 | 0611 | 70553             | тс       | \$4,871.00 | \$1,541.25 | \$1,668.33        | \$2,958.75             | Р           |
| Codes                    |      |                   |          |            |            |                   |                        |             |
| Туре                     |      |                   | Code     |            |            | Description       |                        |             |
| Ineligible Reason        |      |                   | Р        |            |            | Contracted Provid | ler Reimbursement      |             |
| Ineligible Reason        |      |                   | Р        |            |            | Contracted Provid | ler Reimbursement      |             |

| 🗞 Availity   🏊 🐴 Home                       | e 🌲 Notifications 🤮                  | 5                        | es ~      |                | California                        | ~ <b>?</b>       | Help & Training \vee         | 😂 Marty's Accoun             | t 🗸  🔒 Logou             |
|---------------------------------------------|--------------------------------------|--------------------------|-----------|----------------|-----------------------------------|------------------|------------------------------|------------------------------|--------------------------|
| Patient Registration ~                      | Claims & Payments ~                  | My Providers $\sim$      | Reporting | Payer Spaces ~ | More ~                            |                  |                              |                              | Keyword Search ${\sf Q}$ |
| 06/01/2021<br>06/01/2021                    | 0301                                 | 82565                    |           | \$4,871.00     | \$21.24                           | It disp<br>and D | plays the re<br>Descriptions | st of the Co<br>, but we als | odes<br>so have          |
| 06/01/2021<br>06/01/2021                    | 0636                                 | A9579                    |           | \$4,871.00     | \$105.84                          | acces            | ss to the sa                 | me informa                   | ation                    |
| 06/01/2021<br>06/01/2021                    | 0611                                 | 70553                    | тс        | \$4,871.00     | \$1,541.25                        | top of           | f the results                | to make it                   | easier                   |
| Codoo                                       |                                      |                          |           |                |                                   | for yc           | u.                           |                              |                          |
| Codes                                       |                                      |                          |           |                |                                   |                  |                              |                              |                          |
| Туре                                        |                                      | с                        | ode       |                |                                   | Descr            | iption                       |                              |                          |
| Ineligible Reason                           |                                      | Р                        |           |                |                                   | Contra           | acted Provider Reim          | bursement                    |                          |
| Ineligible Reason                           |                                      | Р                        |           |                |                                   | Contra           | acted Provider Reim          | bursement                    |                          |
| Ineligible Reason                           |                                      | Р                        |           |                |                                   | Contra           | acted Provider Reim          | bursement                    |                          |
| Remark                                      |                                      | Р                        |           |                |                                   | Contra           | acted Provider Reim          | bursement                    |                          |
| Remark                                      |                                      | Р                        |           |                | Contracted Provider Reimbursement |                  |                              |                              |                          |
| Remark                                      |                                      | Р                        |           |                |                                   | Contra           | acted Provider Reim          | bursement                    |                          |
|                                             |                                      |                          |           |                |                                   |                  |                              |                              |                          |
| Customer ID 1194<br>Transaction ID 001d0d49 | Exchange Date<br>0-2392-259b-000d-04 | 09/14/2021<br>bfbfc721e9 |           | Export to C    | SV 🖹 Print this                   | Page 🔒           | Return to Results            | New Search                   | Edit Search              |

# **Claim Status Search Results**

**Claim History Search** 

### Claim History Search: What displays next?

14

| Availity<br>Patient Reg<br>Organization<br>Availity Test ( | ♣ Home ▲ Not<br>stration ∨ Claims &<br>Org                         | otifications 3 ♡ M<br>Payments ∽ My Prov | /ly Favorites ∽<br>viders ∽ Reporting Pa | ayer Spaces ~ More<br>Payer ?<br>TRIWEST HEA | State V 😧 He | rraining clai<br>pro<br>it<br>CE | im number a<br>vided all cla<br>erations of<br>lity will disp              |
|------------------------------------------------------------|--------------------------------------------------------------------|------------------------------------------|------------------------------------------|----------------------------------------------|--------------|----------------------------------|----------------------------------------------------------------------------|
| Member  Provider Tax 86117204                              | Service Date 🕤                                                     | Claim History <b>O</b>                   | Claim Number 2                           |                                              |              | re<br>se<br>Let's<br>se          | sults that m<br>earch criteri<br>click on the<br>e the full de<br>adiusted |
|                                                            |                                                                    |                                          |                                          |                                              |              | 3 Su                             | bmit Clear Form                                                            |
| Results (Dis<br>As of Septemb<br>Transaction IE            | playing 1 - 2 of 2<br>er 17, 2021 10:20 AM<br>o: 00122137-9026-abt | )<br>I<br>f4-001d-e99bf12bfe61           |                                          |                                              |              | Export to CSV                    | Print this Page                                                            |
| Statu                                                      | is Service I                                                       | Dates Claim                              | # Patient Name                           | Billed Amount                                | Paid Amount  | Check/EFT Date                   | Provider Name                                                              |
| ADJUS                                                      | 08/05/2<br>08/05/2                                                 | 020<br>17136214                          | 0600 XVWXVZSW                            | \$240.00                                     | \$80.94      | 06/06/2017                       | JOHNNY ROSE                                                                |
| PAID                                                       | 08/05/2<br>08/05/2                                                 | 020<br>17136214                          | 0601 XVWXVZSW                            | \$240.00                                     | \$139.94     | 07/27/2017                       | JOHNNY ROSE                                                                |

Claim History search – This type of request is for providers to enter the BASE mber and then be all claims that are ns of the claim. display all search hat matched the criteria entered. on the 1st claim to full details of that usted claim.

this Page 🖨

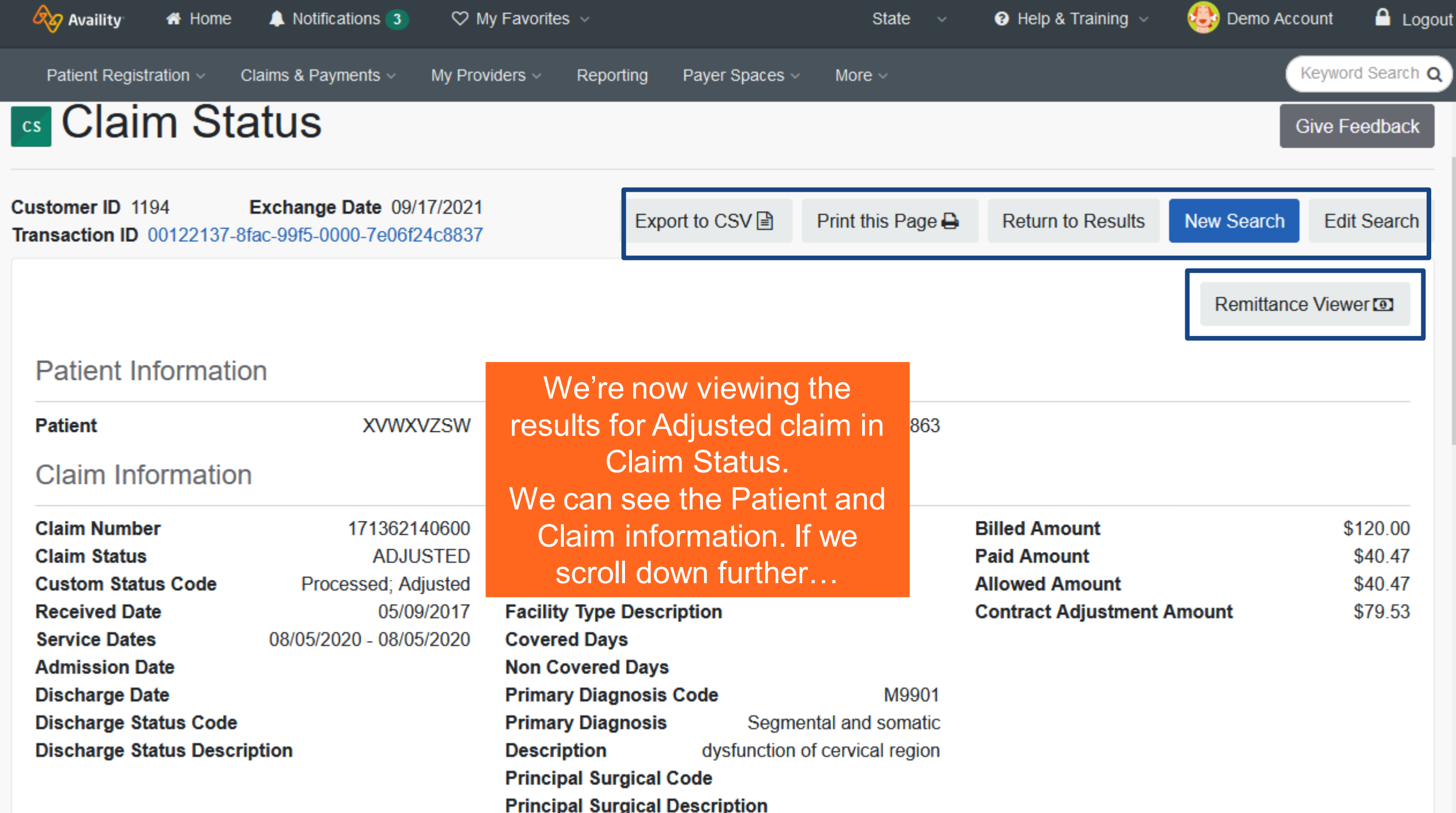

| Availity Availity Availity Availity Availity Availity Availity                                                                                                    | me 🌲 Notifi<br>Claims & Pa<br>mation | cations <b>③</b> ♡ My I<br>yments | Favorites ∨<br>ers ∨ Reporti | ng <sub>Payer Sp</sub> Wa<br>'A<br>Re | This is the exciting part about Claim History. This<br>was the first payment on the claim, and it was<br>'Adjusted'. The code description tells us that a<br>Required modifier is missing or invalid. Well, we |                 |                          |                |  |
|----------------------------------------------------------------------------------------------------|--------------------------------------|-----------------------------------|------------------------------|---------------------------------------|----------------------------------------------------------------------------------------------------|-----------------|--------------------------|----------------|--|
| Check/EFT Number       06/06/2017       Provider Tax ID       See the modifiers in the Line Level info, so one the modifiers seem to be invalid. What do we de the modifiers seem to be invalid. What do we de next? I'll scroll to the bottom of the page |                                      |                                   |                              |                                       |                                                                                                    |                 |                          |                |  |
| Line Level Info                                                                                                    | ormation                             |                                   |                              |                                       |                                                                                                    |                 |                          |                |  |
| Service Dates                                                                                                    | Rev                                  | Procedure<br>Code                 | Modifier                     | Billed                                | Allowed                                                                                                    | Paid            | Contract<br>Adjustment   | Custom<br>CARC |  |
| 08/05/2020<br>08/05/2020                                                                                                    |                                      | 97140                             | GY                           | \$47.00                               | \$0.00                                                                                                    | \$0.00          | \$47.00                  | Р              |  |
| 08/05/2020<br>08/05/2020                                                                                                    |                                      | 98941                             | AT                           | \$73.00                               | \$40.47                                                                                                    | \$40.47         | \$32.53                  | Р              |  |
| Codes                                                                                                    |                                      |                                   |                              |                                       |                                                                                                    |                 |                          |                |  |
| Туре                                                                                                    |                                      |                                   | Code                         |                                       |                                                                                                    | Description     |                          |                |  |
| Remark                                                                                                    |                                      |                                   | Р                            |                                       |                                                                                                    | Requird modifie | er is missing or invalio | i              |  |

| 🗞 Availity 🛛 🖶 Hor                                                                                                    | ne 🐥 Notific                | ations 3 🛛 🗢 My                                                                                                    | Favorites 🗸 |                                                   | State ~                                                                                                    | Help & Tra      | aining 🧹 🛛 🤩 Demo A                                                                                                | Account 🤷 Logou |
|----------------------------------------------------------------------------------------------------|-----------------------------|----------------------------------------------------------------------------------------------------|-------------|---------------------------------------------------|----------------------------------------------------------------------------------------------------|-----------------|----------------------------------------------------------------------------------------------------|-----------------|
| Patient Registration        Claims & Payments        My Prov         Check/EFT Number       06/06/2017         Check/EFT Date       06/06/2017 |                             | viders V Reporting Payer Spaces V<br>Provider Tax ID<br>Billing Provider NPI<br>Rendering Provider Name<br>Rendering Provider NPI |             | More ~ C<br>86117204<br>102302426<br>1<br>0<br>tl | More  Once again, you the same informat functionality as yo of the results pag this time. I want to claim from this Cl aliak on Deturn to |                 | have access to<br>ation and<br>ou had at the top<br>ge. Let's use them<br>to see the Paid<br>laim History, so I'll |                 |
| Service Dates                                                                                                    | Rev                         | Procedure<br>Code                                                                                                    | Modifier    | Billed                                            | Allowed                                                                                                    | Paid            | Adjustment                                                                                                    | S.<br>CARC      |
| 08/05/2020<br>08/05/2020                                                                                                    |                             | 97140                                                                                                    | GY          | \$47.00                                           | \$0.00                                                                                                    | \$0.00          | \$47.00                                                                                                    | Р               |
| 08/05/2020<br>08/05/2020                                                                                                    |                             | 98941                                                                                                    | AT          | \$73.00                                           | \$40.47                                                                                                    | \$40.47         | \$32.53                                                                                                    | Р               |
| Codes                                                                                                    |                             |                                                                                                    |             |                                                   |                                                                                                    |                 |                                                                                                    |                 |
| Туре                                                                                                    |                             |                                                                                                    | Code        |                                                   |                                                                                                    | Description     |                                                                                                    |                 |
| Remark                                                                                                    |                             |                                                                                                    | Р           |                                                   |                                                                                                    | Requird modifie | er is missing or invalid                                                                                           |                 |
| Customer ID 1194 Fransaction ID 0012213                                                                                                    | Exchange<br>37-8fac-99f5-00 | Date 09/17/2021                                                                                                    |             | Export to CSV 🖹                                   | Print this Page 🔒                                                                                                    | Return to F     | Results New Search                                                                                                 | Edit Search     |

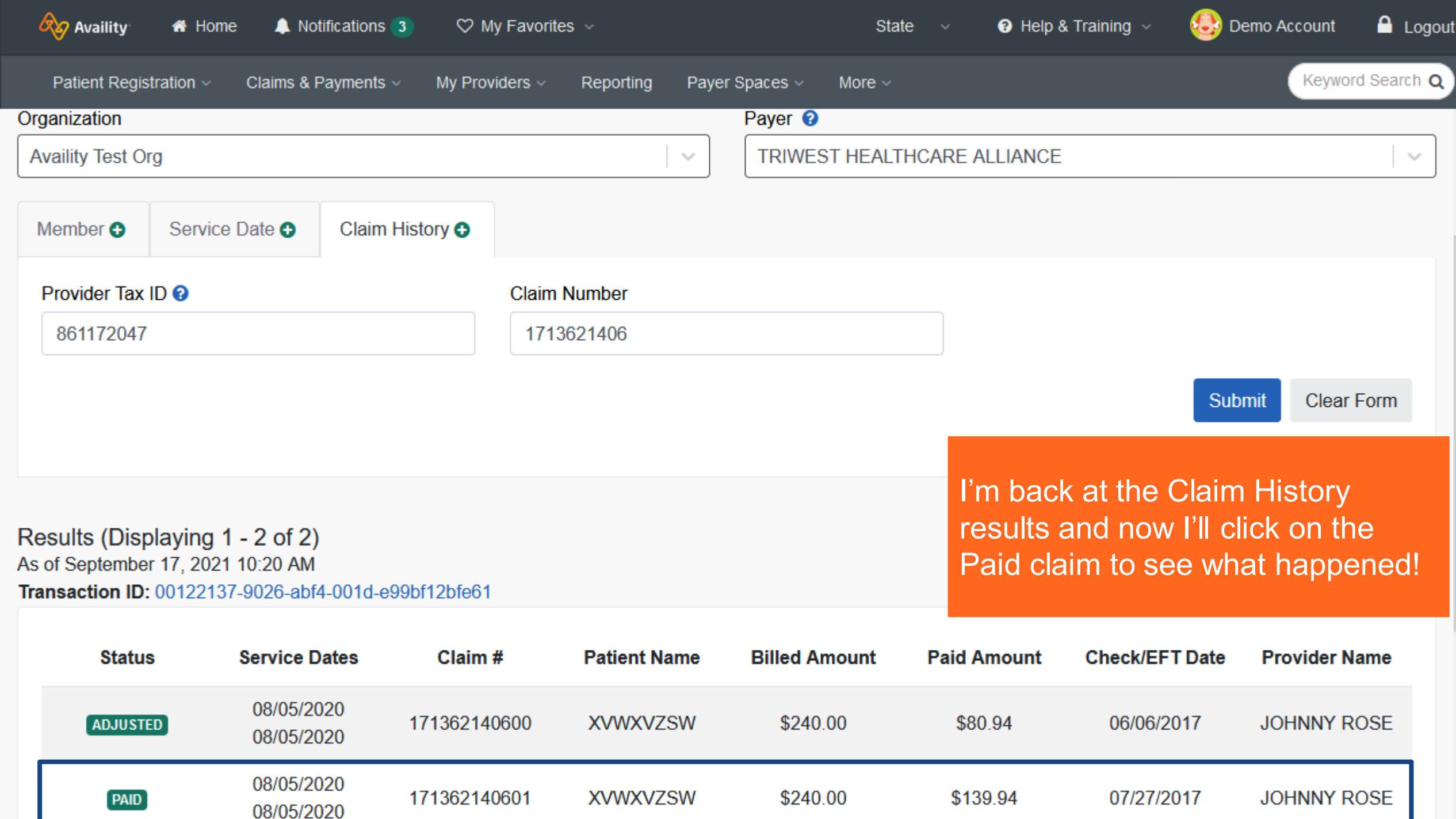

| 🗞 Availity 🛛 🛪 Home                                                                         | 🜲 Notifications ③ 🛛 🗢 M                                | /ly Favorites   ~                                                                                        |                                | State v                           | 😯 Help & Training 🗸 🛛 🤤 Den                    | no Account 🛛 🔒 Logout          |
|---------------------------------------------------------------------------------------------|--------------------------------------------------------|----------------------------------------------------------------------------------------------------|--------------------------------|-----------------------------------|------------------------------------------------|--------------------------------|
| Patient Registration ~ C                                                                    | aims & Payments ∽ My Prov                              | viders - Reporting Pa                                                                                    | ayer Spaces ~                  | More ~                            |                                                | Keyword Search Q               |
| Claim Sta                                                                                   | atus                                                   |                                                                                                    |                                |                                   |                                                | Give Feedback                  |
| Customer ID 1194<br>Transaction ID 00122137-90                                              | Exchange Date 09/17/2021<br>Ded-0934-001f-5e1f6a648d10 | 1<br>d                                                                                                   | to CSV 🖹                       | Print this Page 🖨                 | Return to Results New Sea                      | arch Edit Search               |
|                                                                                             |                                                        |                                                                                                    |                                |                                   | Rem                                            | ittance Viewer 💿               |
| Patient Informatio                                                                          | n                                                      | We're now results for th                                                                                 | viewing<br>e Paid o            | the<br>claim                      |                                                |                                |
| Patient<br>Claim Information                                                                | XVWXVZSW                                               | from our Cla<br>search. We<br>Patient a                                                                  | aim His<br>can see<br>nd Clair | tory <sub>863</sub><br>e the<br>n |                                                |                                |
| Claim Number<br>Claim Status<br>Custom Status Code                                          | 171362140601<br>PAID<br>Processed; Paid                | information. If v<br>furth                                                                               | we scro<br>er…                 | ll down                           | Billed Amount<br>Paid Amount<br>Allowed Amount | \$120.00<br>\$69.97<br>\$69.97 |
| Received Date<br>Service Dates<br>Admission Date<br>Discharge Date<br>Discharge Status Code | 05/09/2017<br>08/05/2020 - 08/05/2020                  | Facility Type Descripti<br>Covered Days<br>Non Covered Days<br>Primary Diagnosis Co<br>Primary Diagnosis | ion<br>de                      | M9901                             | Contract Adjustment Amount                     | \$50.03                        |
| Discharge Status Descri                                                                     | ption                                                  | Description<br>Principal Surgical Cod<br>Principal Surgical Des                                          | dysfunction<br>de<br>scription | of cervical region                |                                                |                                |

| Availity A Home Notifications (3) My Favorites<br>Patient Registration Claims & Payments My Providers Reporting Payer Sp<br>Payment Information<br>Check/EFT Number<br>Check/EFT Date 07/27/2017 Billing Provider NPI<br>Rendering Provider NPI |     |                   |          |                                   | The invalid modifier on the adjusted claim was G<br>The claim and modifier were corrected and sent<br>back to the payer and now you can see it is the<br>correct modifier because the Description says,<br>'Payment to Out of Network provider (VA Only)'.<br>And that service line was paid! |         |                        |                |
|----------------------------------------------------------------------------------------------------|-----|-------------------|----------|-----------------------------------|----------------------------------------------------------------------------------------------------|---------|------------------------|----------------|
| Line Level Information                                                                                                    |     |                   |          |                                   |                                                                                                    |         |                        |                |
| Service Dates                                                                                                    | Rev | Procedure<br>Code | Modifier | Billed                            | Allowed                                                                                                    | Paid    | Contract<br>Adjustment | Custom<br>CARC |
| 08/05/2020<br>08/05/2020                                                                                                    |     | 971               | GP59     | \$47.00                           | \$29.50                                                                                                    | \$29.50 | \$17.50                | Р              |
| 08/05/2020<br>08/05/2020                                                                                                    |     | 98941             | AT       | \$73.00                           | \$40.47                                                                                                    | \$40.47 | \$32.53                | Р              |
| Codes                                                                                                    |     |                   |          |                                   |                                                                                                    |         |                        |                |
| Туре                                                                                                    |     |                   |          | Description                       |                                                                                                    |         |                        |                |
| Remark                                                                                                    |     |                   |          | Payment to OON provider (VA Only) |                                                                                                    |         |                        |                |

# **Availity Client Services**

For customer support, contact 1.800.282.4548 or select **Help & Training** > **Availity Support**.

For more training, select **Help & Training > Get Trained**. The Availity Learning Center (ALC) opens in a new browser tab.

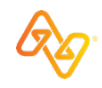